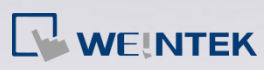

## Q.

## How to Download Startup Screen to HMI?

After the BMP picture file used as startup screen is downloaded to HMI, the HMI will reboot. The picture will show on HMI during boot-up before entering the project. Startup screen isn't compatible with BMP 32bit color.

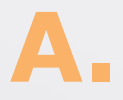

There are two ways to download startup screen to HMI:

Way 1 Download using Utility Manager

Step 1. Launch Utility Manager.

Step 2. Select [Download].

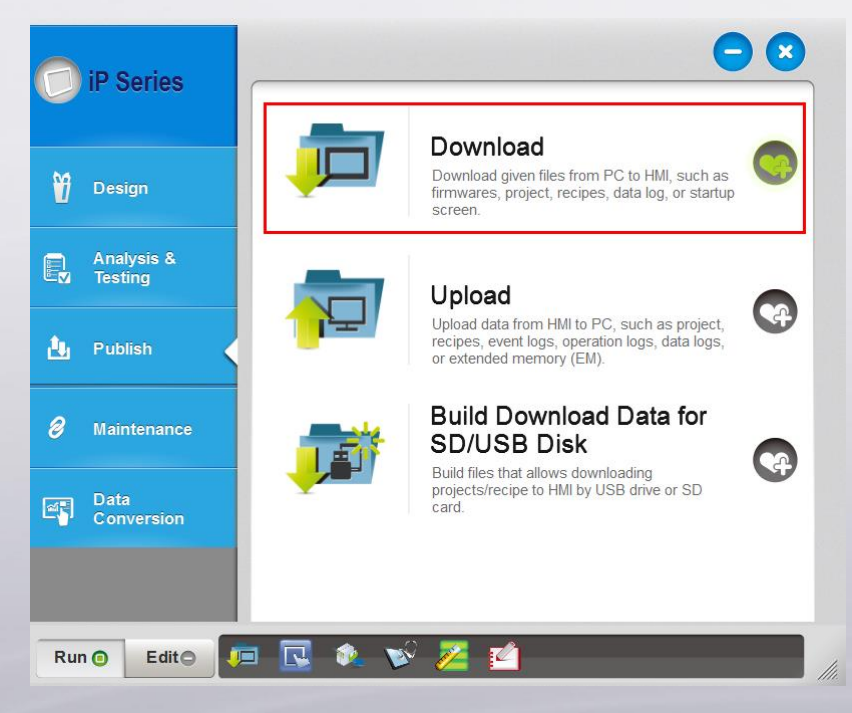

Step 3. Select a BMP file that matches the HMI screen size. Ex: Use an 800 x

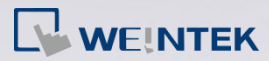

480 file or smaller one for eMT3070.

- **Step 4.** Download the picture file by using Ethernet or by connecting a USB cable. Designate an IP address when Ethernet is used.
- **Step 5.** Click [Download]. The picture should show during HMI reboot when

| Download              |               |                                   |              |       |             | <b></b> |
|-----------------------|---------------|-----------------------------------|--------------|-------|-------------|---------|
| Firmware              |               |                                   |              |       |             |         |
| Project               |               |                                   |              |       |             |         |
| RW                    |               |                                   |              |       |             |         |
| RW_A                  |               |                                   |              |       |             |         |
|                       |               |                                   |              |       |             |         |
|                       |               |                                   |              |       |             | 23      |
| Data log              |               |                                   |              |       |             |         |
|                       |               |                                   |              |       |             |         |
| Step 3                |               |                                   |              |       |             |         |
| Startup screen        | C:\picture_80 | 0-480.bmp                         |              |       |             | Browse  |
| Connection            | et 🔘          | USB cable                         |              |       |             |         |
| IP                    | 192.168.2.28  | •                                 |              |       |             |         |
| Reboot HMI after do   | wnload        | Synchronize HMI<br>Reset data log | dock with PC | Reset | t event log |         |
| Delete startup screer | 1             |                                   |              | Ste   | ep 5        |         |
| Port No. Setting      | Password :    | *****                             | Mask         |       | Download    | Exit    |

it is successfully downloaded.

Way 2 Download using EasyBuilder Pro

**Step 1.** Launch EasyBuilder Pro and click [Tools] > [Download].

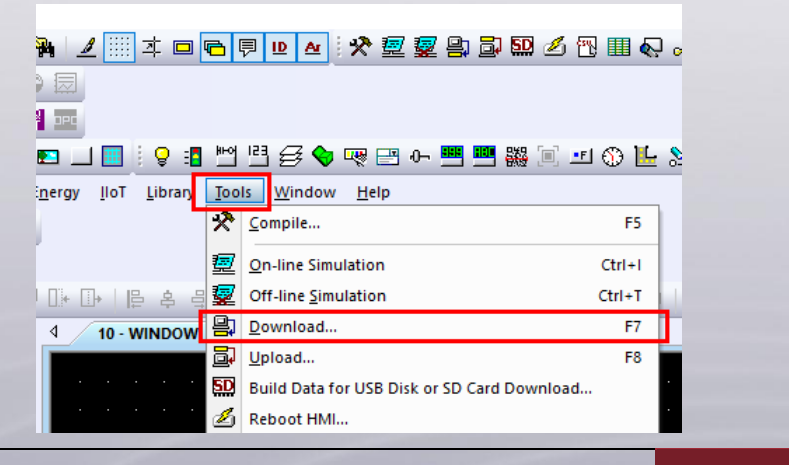

www.weintek.com

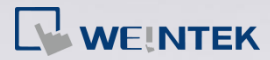

- Step 2. Select a BMP file that matches the HMI screen size. Ex: Use an 800 x 480 file or smaller one for eMT3070.
- **Step 3.** Download the picture file by using Ethernet or by connecting a USB cable. Designate an IP address when Ethernet is selected.
- **Step 4.** Click [Download]. The picture should show during HMI reboot when it is successfully downloaded.

| tep3                                                                                                    |                                                                                                    |                          |
|----------------------------------------------------------------------------------------------------|----------------------------------------------------------------------------------------------------|--------------------------|
| 🖲 Ethernet 👘 USB cable                                                                                                    | Password/Port no. of download/upload : [                                                                                                    | Settings                 |
| 4 IP HMI Name                                                                                                    |                                                                                                    | t                        |
| IP: 192.168.2.10                                                                                                    | •                                                                                                    |                          |
|                                                                                                    |                                                                                                    |                          |
|                                                                                                    |                                                                                                    |                          |
|                                                                                                    |                                                                                                    |                          |
|                                                                                                    | What                                                                                                    | at's my IP ?             |
| Runtime Font files                                                                                                    |                                                                                                    |                          |
| Runtime Font files Necessary if update runtime or execu                                                                                                    | te download first time.                                                                                                    |                          |
| Runtime     Font files     Necessary if update runtime or execu tep2     Use upor defined startum screen                                                                                                    | te download first time.                                                                                                    |                          |
| Runtime      Font files     Necessary if update runtime or execu     tep2     Use user-defined startup screen     File location : c:\nicture 86                                                                                                    | te download first time.                                                                                                    | Browse                   |
| Runtime     Font files     Necessary if update runtime or executep2     Use user-defined startup screen     File location : c:\picture_80                                                                                                    | te download first time.                                                                                                    | Browse                   |
| Runtime     Font files     Necessary if update runtime or executep2     Use user-defined startup screen     File location : c:\picture_80     Use system settings file                                                                                                    | te download first time.                                                                                                    | Browse                   |
| Runtime Font files     Necessary if update runtime or executep2     Use user-defined startup screen     File location : c:\picture_8(     Use system settings file                                                                                                    | ute download first time.                                                                                                    | Browse                   |
| Runtime     Font files     Necessary if update runtime or executep2      Use user-defined startup screen     File location : c:\picture_8(      Use system settings file      Synchronize HMI clock with PC                                                                          | 00-480.bmp                                                                                                    | Browse                   |
| Runtime     Font files     Necessary if update runtime or executep2      Use user-defined startup screen     File location : c:\picture_8(      Use system settings file      Synchronize HMI clock with PC     Delete user-defined startup screen                                   | te download first time.<br>00-480.bmp                                                                                                    | Browse                   |
| Runtime     Font files     Necessary if update runtime or executep2      Use user-defined startup screen     File location : c:\picture_8(      Use system settings file      Synchronize HMI clock with PC     Delete user-defined startup screen     Reset recipe                  | te download first time.<br>00-480.bmp (<br>Certificates from project<br>Reset event log Reset data sar                                                                                                    | Browse                   |
| Runtime     Font files     Necessary if update runtime or executep2      Use user-defined startup screen     File location : c:\picture_80      Use system settings file      Synchronize HMI clock with PC     Delete user-defined startup screen     Reset recipe     Reset recipe | te download first time.<br>00-480.bmp 00-480.bmp 00-480.bm | Browse<br>mpling<br>able |

www.weintek.com